## Firefoxのインストール手順(Windows Vista の場合)

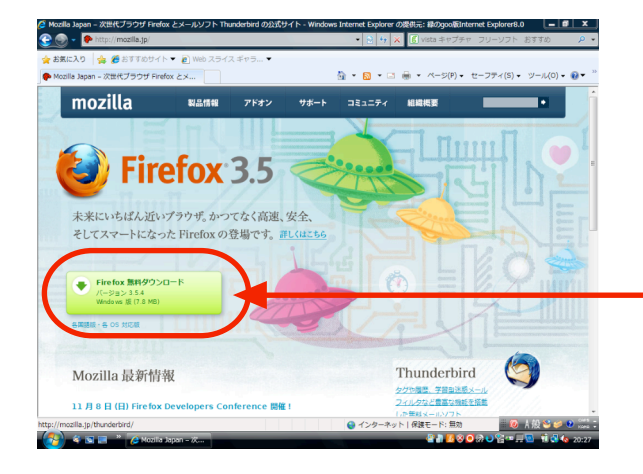

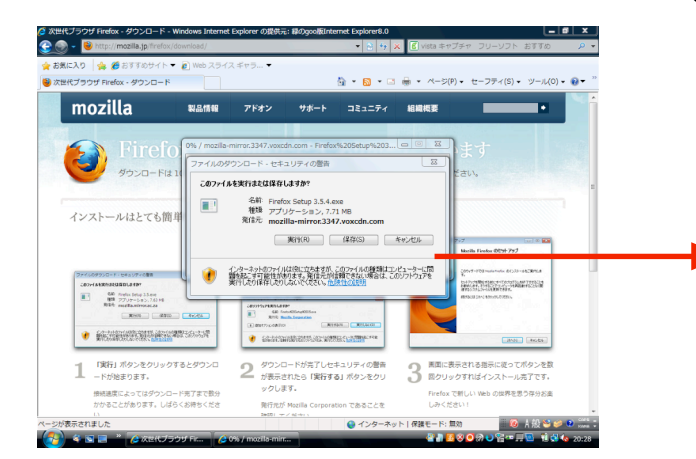

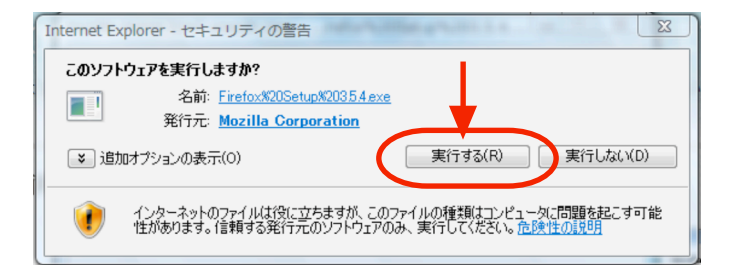

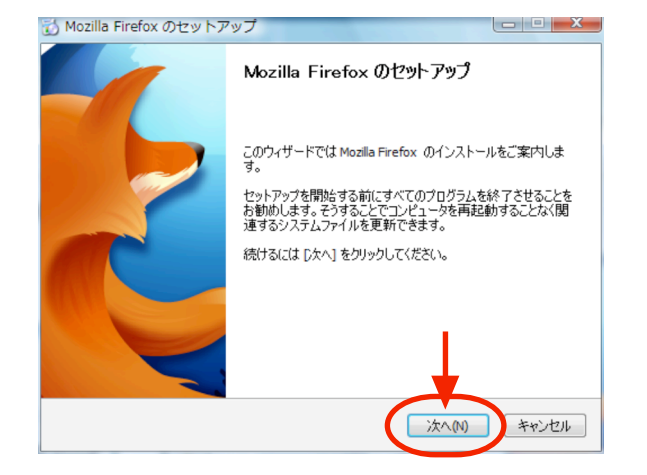

 次に「Firefoxのセットアップ」という 画面が自動的に表示されますので「次へ」 をクリックしてください。
※この時に他に使用しているソフトがあれば終了 してください。

- 1. まず「http://mozilla.jp」のサイトにアクセス します。
- 次に画面の中にある「無料ダウンロード」の リンクをクリックします。
  ※接続しているパソコンのOSに合わせた最新バージョン が自動的に選ばれます。
- ポップアップ画面が開いたら中にある「このファイ ルを実行または保存しますか?」と聞かれますの で、ここで「実行」をクリックすると自動的にダ ウンロードがはじまります。

| ファイルのダウンロード - セキュリティの警告                                                                                              |
|----------------------------------------------------------------------------------------------------|
| このファイルを実行または保存しますか?                                                                                                  |
| 名前: Firefox Setup 3.5.4.exe   種類: アプリケーション, 7.71 MB   発信元: mozilla-mirror.3347.voxcdn.com   実行(R) (保存(S))   キャンセル    |
| インターネットのファイルは役に立ちますが、このファイルの種類はコンピューターに問題を起こず可能性があります。発信でが消費できない場合は、このソフトウェアを<br>実行したり保存したりしないでください。 <u>危険性の1999</u> |

 ダウンロードが終了すると「このソフトウエ アを実行しますか?」と聞かれますので、こ こでは「実行する」をクリックします。

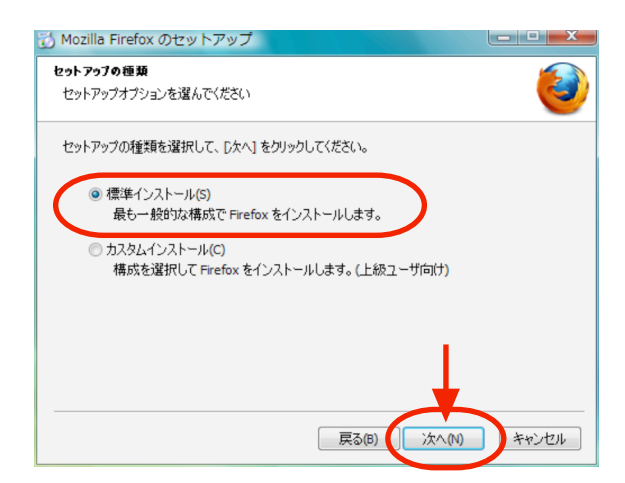

 次に「セットアップの種類」を選ぶ画面 が表示されますので、ここでは「標準イ ンストール」を選び、「次へ」をクリッ クしてください。